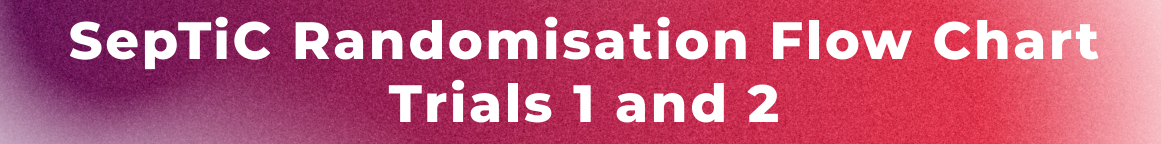

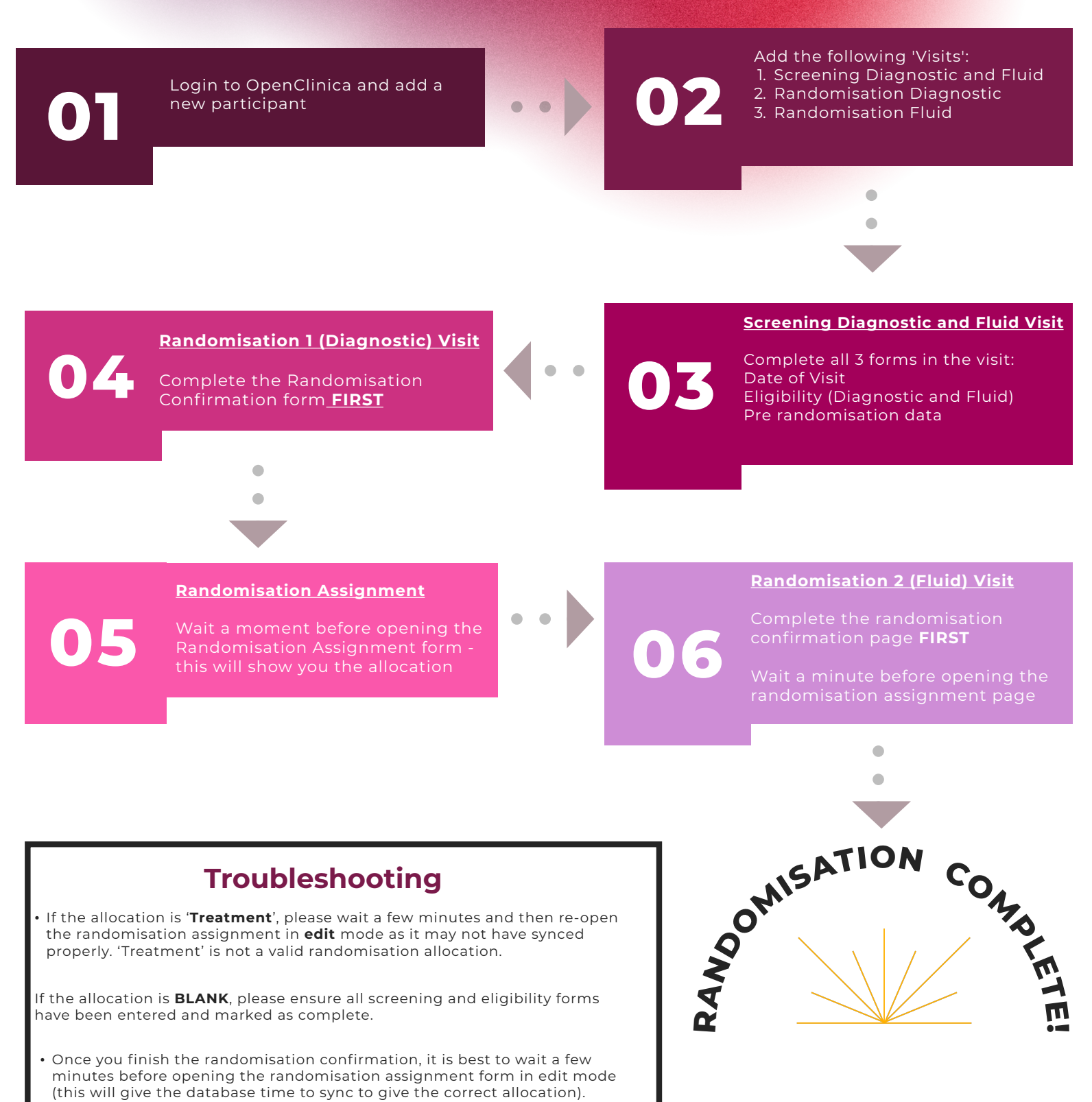

• Detailed guidance can be found in the **SepTiC eCRF completion guide** on the SepTiC website

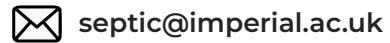

www.septictrial.co.uk

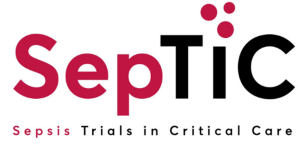